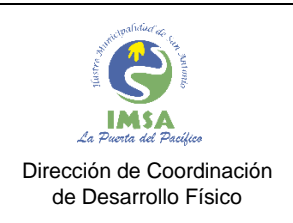

COD: IMSA-INST-FIRMACON VER : 1.0 FECHA : ENERO 2024 HOJAS : **6** 

# INSTRUCTIVO USUARIO EXTERNO FIRMA DE CONTRATO PERSONAL A HONORARIOS – PRESTADOR(A) DE SERVICIOS

IMSA-INST-FIRMACON

Versión : 1.0

| ELABORÓ:                                                                                                    |        |           |
|----------------------------------------------------------------------------------------------------|--------|-----------|
| NOMBRE:                                                                                                    | FIRMA: | FECHA:    |
| Cristian Bravo Benítez – jbravo@sanantonio.cl<br>Profesional Dirección de Coordinación de<br>Desarrollo Físico | Jurth  | ENERO2024 |

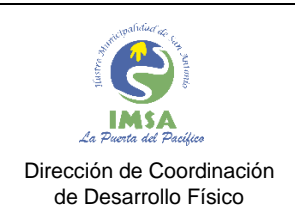

COD: IMSA-INST-FIRMACON VER : 1.0 FECHA : ENERO 2024 HOJAS : **6** 

## SISTEMA DE GESTIÓN DOCUMENTAL

Usuario Externo: es aquel prestador(a) de servicios que no forma parte del gestor documental y que tendrá que firmar a través de una plataforma externa de la empresa ecert al municipio, disponible para firmar sin costo.

1. Una vez que el prestador(a) de servicios, usuario externo, haya recibido la notificación a su casilla de correo personal de que tiene un Contrato para firma, debe validar que la información adjunta es la correcta para iniciar el proceso de firma electrónica avanzada.

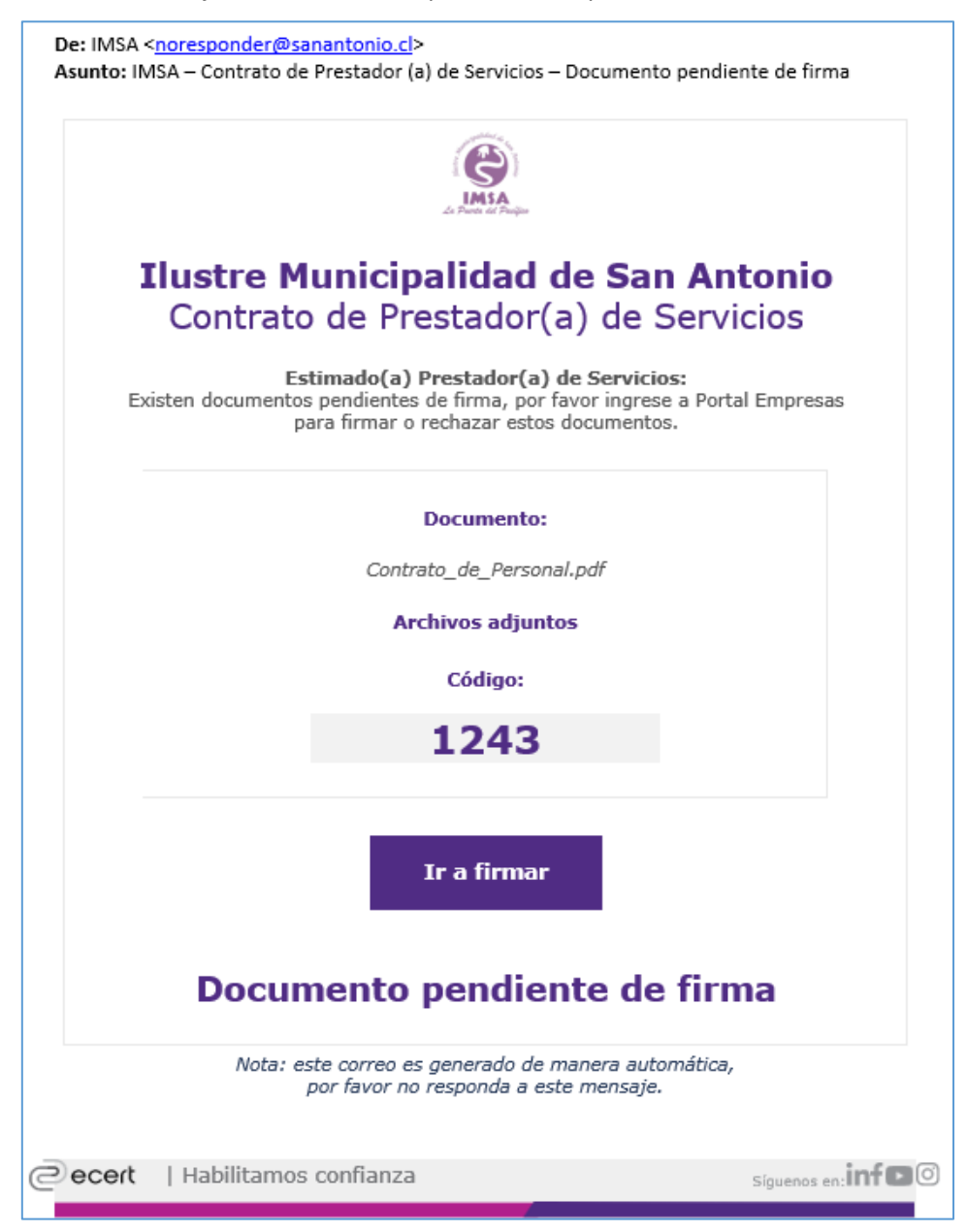

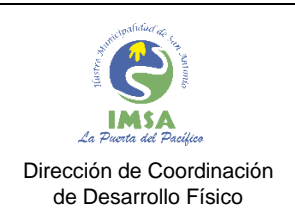

COD: IMSA-INST-FIRMACON VER : 1.0 FECHA : ENERO 2024 HOJAS : **6** 

2. Una vez validada la información, debe presionar el botón [Ir a firmar], recordando el código temporal que aparece en el mismo correo, el cual debe ser ingresado en la página a la cual fue dirigido.

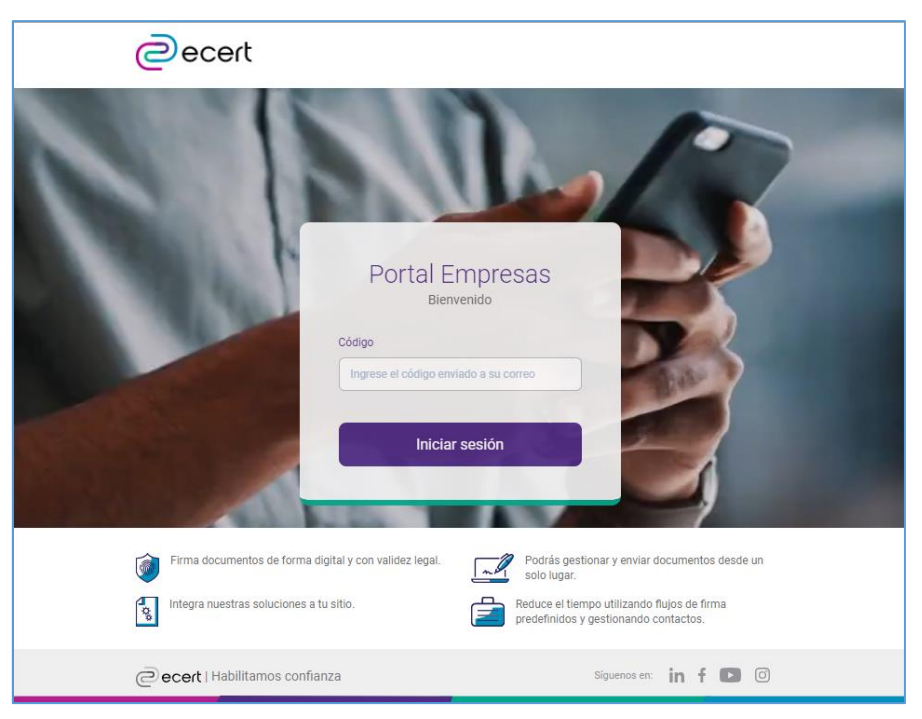

3. Automáticamente la plataforma ecert habilitará la opción de revisar nuevamente la información del documento electrónico contrato para su firma.

| ecert                                                                            |                                                                                                    |                   |
|----------------------------------------------------------------------------------|----------------------------------------------------------------------------------------------------|-------------------|
| Cristian Bravo<br>Bienvenido(a) al proceso de firma                              |                                                                                                    |                   |
| Documentos                                                                       | Contrato_de_Personal.pdf Pagina: 1/1 « < >                                                                                                    | » + -             |
| Contrato_de_Personal.pdf<br>16-01-2024 12:15:51<br>• Firma pendiente             |                                                                                                    |                   |
| Quiero incluir la geolocalización en la firma (opcional)                         | CONTRATO DE HONORARIOS<br>ILUSTRE MUNICIPALIDAD DE SAN ANTONIO                                                                                                    |                   |
| He leido los documentos satisfactoriamente y<br>acepto las Políticas y Prácticas | EINITIAN ROAVIT DEVILTE<br>En San Antonio, a 2010 10204 entre la llustre Municipatidad de San Antonio,<br>Corporación de Derecho Público, representada por su Acadéasa, dorta MARIA<br>CONSTANZA LUZANA SIERRA, Chilema, Abogada, Cedula Nacional de Identidad<br>Nº 15 564 J049. Companience para este de decido asigni en dist, representadata por<br>dona dimensión de Barcinea Ide Antoneo, Zedula de Leidado Michael Municipatido Municipatido Municipatido Municipatido<br>dona del Barcine Ide Barcinea Ide Antoneo, Zedula de Jadeardo Michael Municipatido Municipatido Municipatido<br>dona del Barcine Ide Barcinea Ide Antoneo, Zedula de Jadeardo Municipatido Municipatido Municipatido Municipatido<br>dona del Barcine Ide Barcinea Ide Antoneo, Zedula de Jadeardo Municipatido Municipatido Municipatido Municipatido            |                   |
| Firmar                                                                           | Departmento de recursos Humanos, Lesau de recensos Humanos,<br>17.427.5374, a maises con dominio locale na Avenda Barco Luco N°163<br>17.427.5374, a maises con dominio locale na Avenda Barco Luco N°163<br>Antonio Caterera Conzalez, dedus Nacional de identidad N°15.056.802-5,<br>dominio localerera Conzalez, dedus Nacional de identidad N°15.056.802-5,<br>dominio localerera Conzalez, dedus Nacional de identidad N°15.056.802-5,<br>dominio localerera Conzalez, dedus Nacional de identidad N°15.056.802-5,<br>dominio localerera Conzalez, dedus Nacional de identidad N°15.056.802-5,<br>dominio localerera Conzalez, dedus Nacional de identidad N°15.056.802-5,<br>dominio localerera Conzelazio, de la consecuencia de identidad N°15.056.802-5,<br>de servicios, al terrer de las siguentes clausulas:<br>PRIMERO: Contratación. |                   |
| ecert   Habilitamos confianza                                                    | Sign                                                                                                    | enos en: in f 🖸 © |

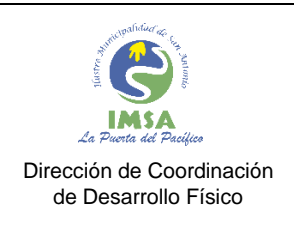

COD: IMSA-INST-FIRMACON VER : 1.0 FECHA : ENERO 2024 HOJAS : **6** 

- 4. Para poder dar inicio a la firma electrónica del documento, se deben aceptar las políticas y prácticas en la casilla (checkbox) y presionar el botón [Firmar].
  - Caso contrario es rechazar la firma del documento, presionando el botón [Rechazar] para devolver a RRHH IMSA por un posible error que corregir.

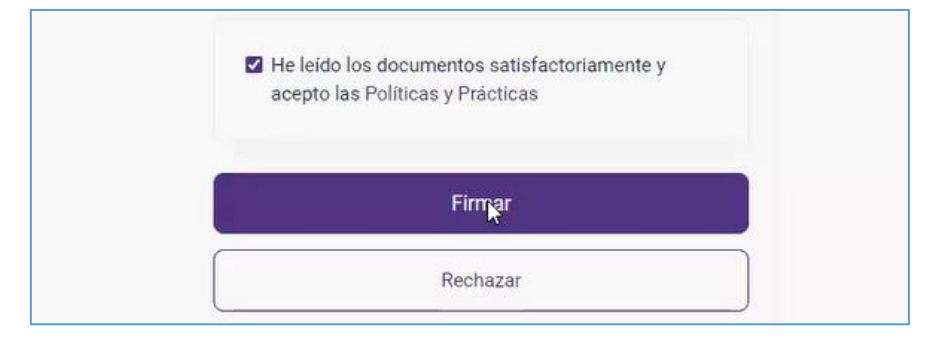

5. Una vez aceptado el documento electrónico para su firma, se debe dar inicio el proceso con los siguientes pasos:

PASO 1: Autenticación a través de ClaveÚnica.

Bienvenido al proceso Bienvenido al proceso Firma Electrónica Avanzada CENTIAN ENALY ELEVENTE Por medio de ecert se procederá a crear una Firma Electrónica Avanzada. Para ello debemos realizar algunas verificaciones de identidad de acuerdo con nuestras Políticas y Prácticas de certificación. Iniciar el proceso con ClaveÚnica

ClaveUnica II (Inc.) (Inc.) (I

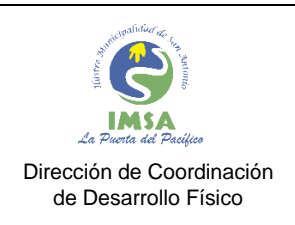

COD: IMSA-INST-FIRMACON VER : 1.0 FECHA : ENERO 2024 HOJAS : **6** 

PASO 2: Ingreso de número de documento (o de serie) de la cédula de identidad.

- Debe tener a mano la cédula de identidad para poder identificar e ingresar el número que aparece al reverso de las cédulas antiguas, o en el frente para las cédulas nuevas.

| Número de docu                                                                                                    | umento                        |
|----------------------------------------------------------------------------------------------------|-------------------------------|
|                                                                                                    |                               |
| Ingresa el número de documento o número de seri                                                                                     | rie de tu cédula de identidad |
| Número de documento                                                                                                    |                               |
| A0000000                                                                                                    | S.                            |
| Número de documento o Número<br>Número de documento o Número<br>Cédula Nueva 00000000 (cara fro<br>Cédula Antigua A000000 (cara por | ro de serie                   |

PASO 3: Responder desafío de preguntas.

- Se cuenta con 3 intentos de validación.
- En caso de ser necesario, se pueden generar nuevas preguntas presionando el botón [Generar nuevas preguntas]

| •                                                                                                    | o                                                                                                    |
|----------------------------------------------------------------------------------------------------|----------------------------------------------------------------------------------------------------|
| Desafío de pr                                                                                                    | eguntas                                                                                                    |
| Cuentas con 3 intentos para pode                                                                                            | r validar tu identidad                                                                                                    |
| Si desea, puede generar nuevas preguntas.                                                                                   | Generar nuevas preguntas                                                                                                    |
| En cuál de las siguientes comunas tiene usted una propriedad?<br>NOSACES<br>SAN ANTCANO<br>RECRED<br>La URIJA               | jSu oscado civil a Enero de 2012 ara casada?<br>│ los<br>│ ar                                                                                                    |
| "Codi es el'año de nacimiento de su hijo(a) MARCAMA AGASTINAS"<br>2012<br>2017<br>2017<br>2017<br>Ningune de las Anteriores | En cual de las siguientes sociadades tisne usted participación?<br>INVEDSIONES EL MONTE LIMITADA<br>DISTRIBUIDÓRA / ÓSMERCIALIZADORA RUCA LIMITADA<br>SULVAIND-LIMITADA<br>Ninguna de las Antodores |

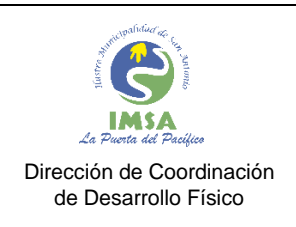

6. Ya validada la identidad del prestador(a) de servicios, superando los 3 anteriores, la plataforma procede a firmar el contrato de forma electrónica.

| ecert |                                                                                                    |  |
|-------|----------------------------------------------------------------------------------------------------|--|
|       | التي التي التي التي التي التي التي التي                                                             |  |
|       | Verificación de identidad<br>Firma del documento                                                    |  |
|       | Proceso de firma exitoso,<br>Será redirigido en unos momentos para poder visualizar sus documentos. |  |

- 7. Con el mensaje de "Firma del documento Proceso de firma exitoso" termina el proceso de firma electrónica del contrato de personal del Prestador(a) de Servicios IMSA RRHH.
  - Se auto dirige a la página de la Municipalidad de San Antonio una vez finalizado.
- 8. Posteriormente, la plataforma enviará un correo a la casilla personal del Prestador(a) de Servicios con el documento contrato firmado.

|       | Documentos fir                                                           | mados                        |
|-------|--------------------------------------------------------------------------|------------------------------|
|       | de Servicios Electrónicos I                                              | NeoKey Spa                   |
|       | Estimado(a):<br>Le adjuntamos el o los documentos firmados p             | ara que pueda visualizarlos. |
|       | Nota: este correo es generado de mane<br>por favor no responda a este ma | ra automática,<br>ensaje.    |
|       |                                                                          |                              |
| ecert | Habilitamos confianza                                                    | Síguenos en: inf             |